# Procedimiento

# Educación Inicial INSCRIPCIÓN 2021

#### **15 al 30 DE SEPTIEMBRE Reinscripción de estudiantes**

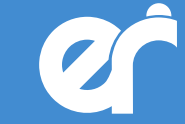

CONSEJO GENERAL DE EDUCACIÓN Gobierno de Entre Ríos

## »Institución

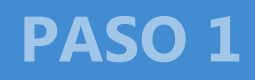

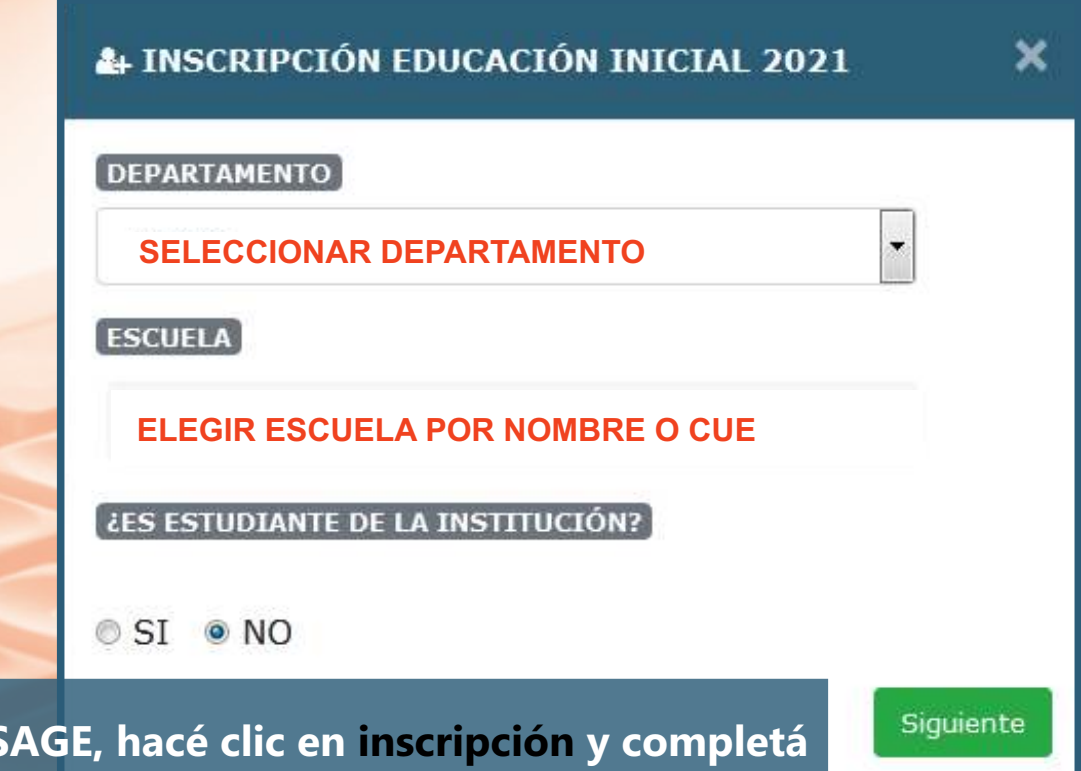

Ingresá a SAGE, hacé clic en inscripción y completá los datos. Tenés que seleccionar tu departamento, la institución educativa donde querés inscribir al niño/a y aclarar si se reinscribe o ingresa en 2021. Hacé clic en Siguiente.

INSCRIPCIÓN **2021** 

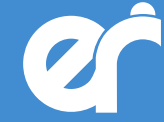

CONSEJO GENERAL DE EDUCACIÓN Gobierno de Entre Ríos

# »Reinscripción

PASO 1

|   | Ingrese documento del estud | liante 🔍 🔍 |
|---|-----------------------------|------------|
|   |                             | Anterior   |
| - |                             |            |

Ingresá el DNI del estudiante, hacé clic en la lupa para verificar los datos y luego en Siguiente.

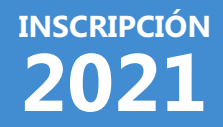

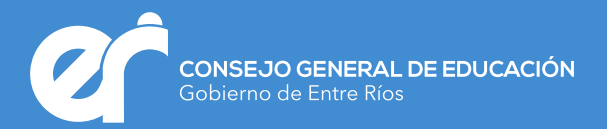

### »Estudiante

### PASO 3

|    | DNI                                         |  |
|----|---------------------------------------------|--|
|    | Ingrese documento del estudiante            |  |
| >> | Ingrese nombre del estudiante               |  |
|    | APELLIDO<br>Ingrese apellido del estudiante |  |
|    | FECHA DE NACIMIENTO                         |  |
|    |                                             |  |

inscripción **2021** 

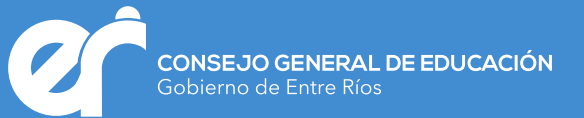

### »Estudiante

### PASO 3

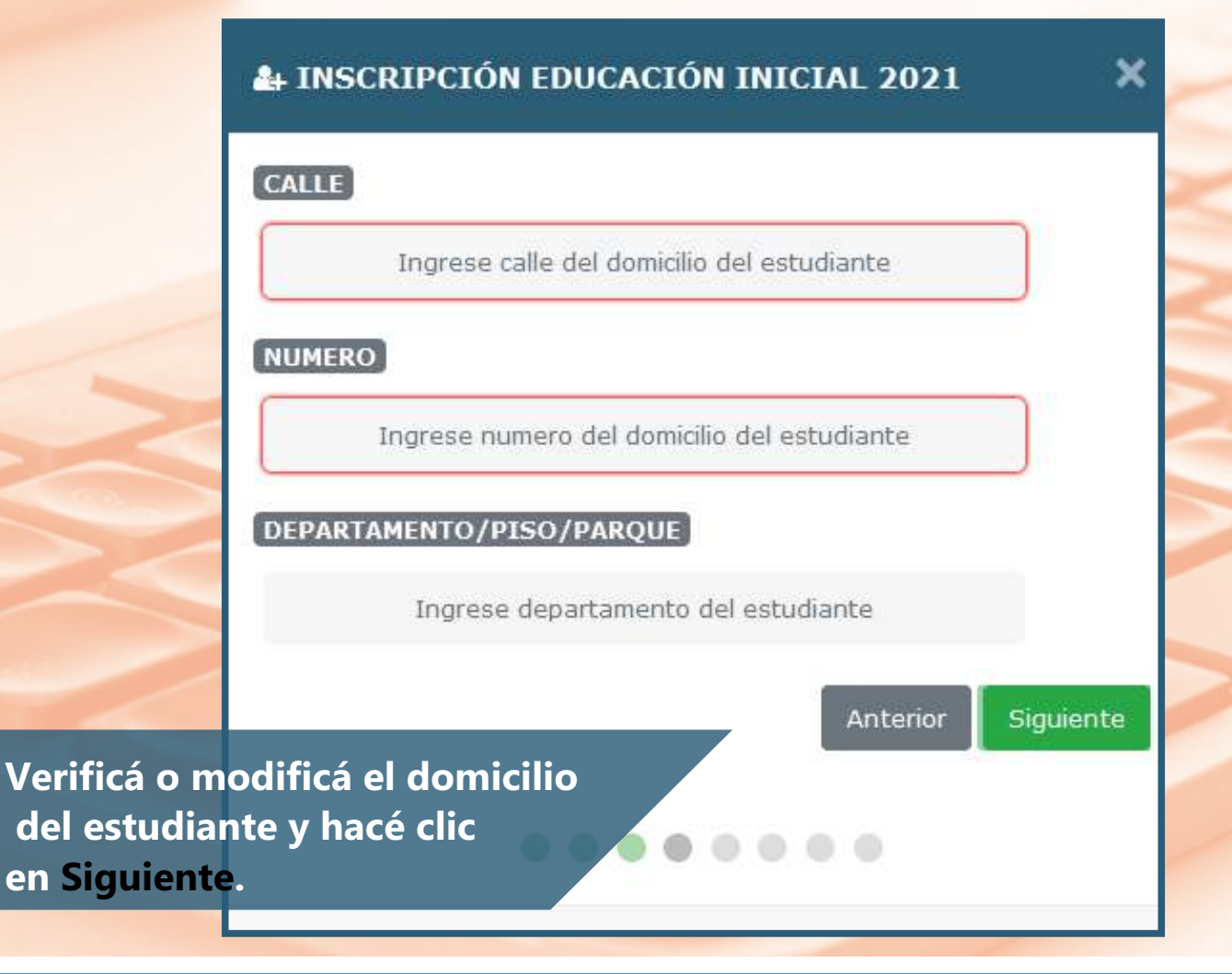

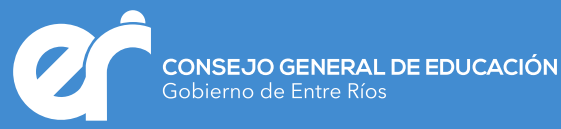

# »Sala | Turno

PASO 4

|                               | 4 INSCRIPCIÓN EDUCACIÓN INICIAL 2021 | ×         |
|-------------------------------|--------------------------------------|-----------|
|                               | SALA                                 |           |
|                               | Sala de 5                            |           |
| ~                             | MAÑANA                               | •         |
|                               | Anterior                             | Siguiente |
|                               |                                      |           |
| Elegí la sala<br>clic en sigu | a, el turno y hacé<br>iente.         |           |

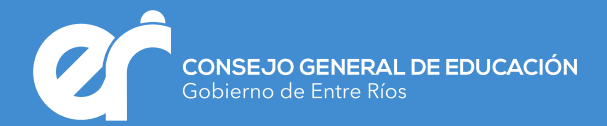

### **»**Tutor

#### PASO 5

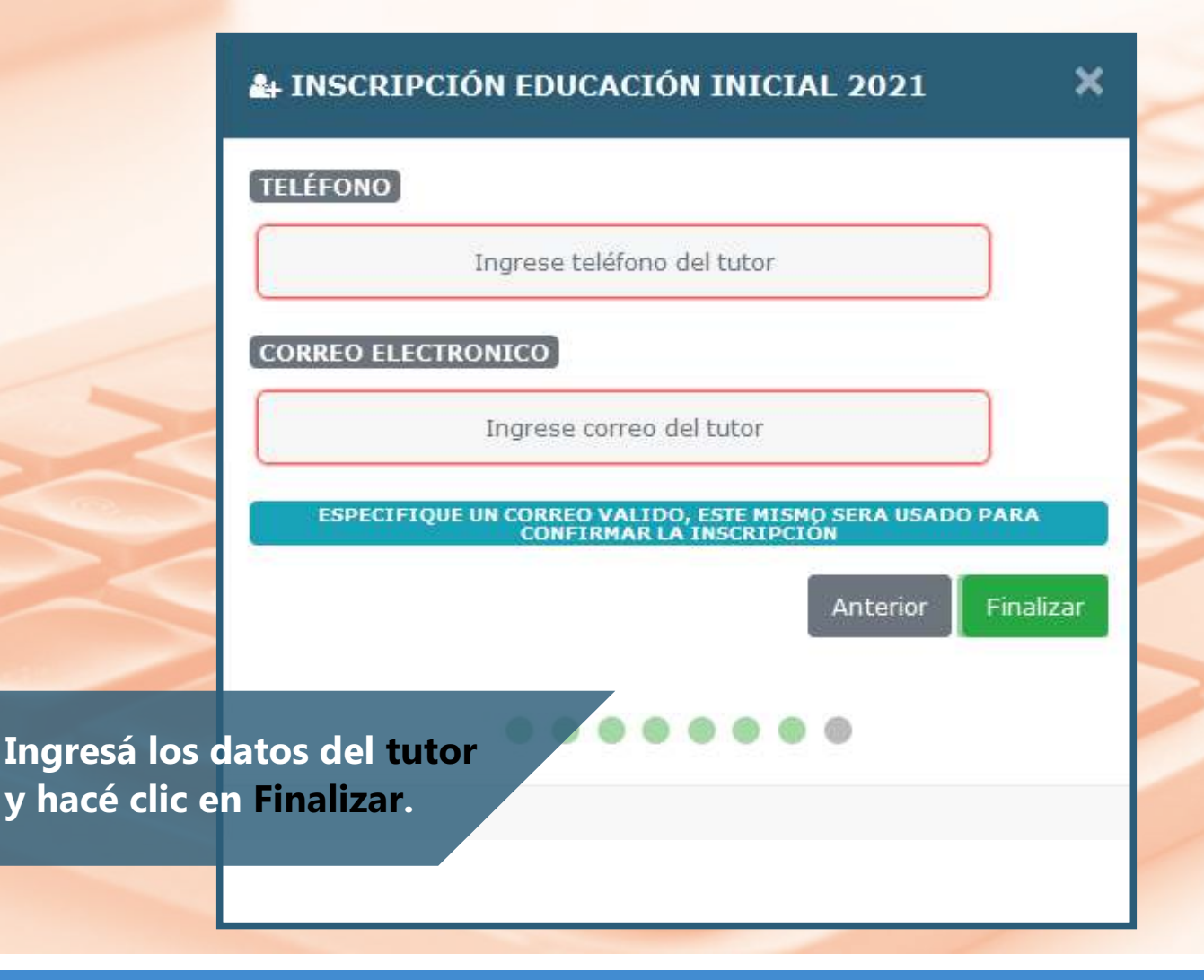

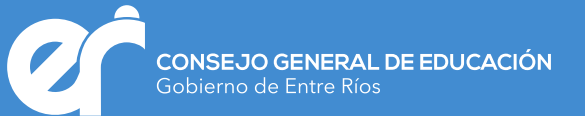

### »Validación

### PASO 6

CONFIRMAR

×

×

| CONTROLOGINAL OF ISUCACIÓN<br>Contante de forte Nation    |                                          |
|-----------------------------------------------------------|------------------------------------------|
| INSCRIPCIÓN EDUCACIÓN INICIAL 2021                        |                                          |
| DATOS DEL INSCRIPTO                                       |                                          |
| APELLIDOS: XXXXXXX<br>NOMBRES: XXXXXX<br>DOCUMENTO: XXXXX | A INSCRIPCIÓN EDUCACIÓN INICIAL 2021     |
| 4a95                                                      | INGRESE EL CODIGO QUE RECIBIO POR CORREO |
| COPE ESTE CODIGO PARA CONTIRMAR LA INSCRIPCIÓN            |                                          |

Esperá unos minutos y revisá tu correo electrónico. SAGE CGE te enviará un código que deberás ingresar en el último paso para validar la inscripción.

INSCRIPCIÓN REALIZADA CON ÉXITO

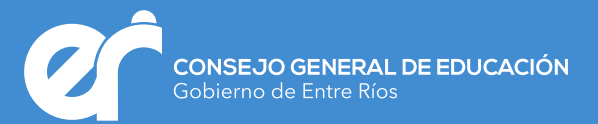